# ★★ 107年「教保員」調薪3% 相關更新作業 ★★

### ★ 已更新《1-8 人事資料/人員身份》

包含:薪資系統此次「教保員」調薪 3%,為方便日後統一更新作業,將強制新增『身份』欄位,帶入<u>教保-專、教保-學</u>、 教保-碩等身份人員。

※如原先設有身份為″教保員″字眼的,請將「有效」欄位的″ ✓ ″ 取消。

(即表示『身份』欄位下拉選單中,以後不會再出現。)

| ī  |       |                |                  |       |                                                                                                    |    |    |  |  |  |  |  |  |  |
|----|-------|----------------|------------------|-------|----------------------------------------------------------------------------------------------------|----|----|--|--|--|--|--|--|--|
| 計  | 19筆資料 | 新增 删除選取        |                  |       |                                                                                                    |    |    |  |  |  |  |  |  |  |
|    | 身份代號  | 名稱             | 屬性               | 俸點 起  | 俸點迄                                                                                                    | 有效 |    |  |  |  |  |  |  |  |
|    | 0     | 教員(學分)         | 教師               | 000   | 800                                                                                                    | ~  | 編輯 |  |  |  |  |  |  |  |
|    | 0-1   | 教員(職勞)         | 教師(勞)            | 090   | 800                                                                                                    |    | 編輯 |  |  |  |  |  |  |  |
|    | 1     | 教員             | 教師               | 000   | 800                                                                                                    | ~  | 編輯 |  |  |  |  |  |  |  |
|    | 1 - 1 | 教員(勞)          | 教師(勞)            | 000   | 800                                                                                                    | ~  | 編輯 |  |  |  |  |  |  |  |
|    | 1-2   | 教員(勞無)         | 教師(勞)            | 000   | 999                                                                                                    | ~  | 編輯 |  |  |  |  |  |  |  |
|    | 2     | 職員             | 職員               | 000   | 800                                                                                                    | ~  | 編輯 |  |  |  |  |  |  |  |
| וכ | 2-1   | 職員(勞)          | 勞工               | 090   | 800                                                                                                    |    | 編輯 |  |  |  |  |  |  |  |
| 1  | 3     | 工友             | 勞工               | 090   | 170                                                                                                    | ~  | 編輯 |  |  |  |  |  |  |  |
| 1  | 4     | 技工             | 勞工               | 120   | 170                                                                                                    | ~  | 編輯 |  |  |  |  |  |  |  |
| ו  | 5     | 其他             | 勞工               | 000   | 999                                                                                                    | ~  | 編輯 |  |  |  |  |  |  |  |
|    | 6-1   | 教保員(專)         | 教師(勞)            | 000   | 999                                                                                                    |    | 編輯 |  |  |  |  |  |  |  |
| וכ | 6-2   | 教保員(學)         | 教師(勞)            | 000   | 999                                                                                                    |    | 編輯 |  |  |  |  |  |  |  |
| ו  | 6-3   | 教保員(碩)         | 教師(勞)            | 000   | 999                                                                                                    | U  | 編輯 |  |  |  |  |  |  |  |
|    |       | 原先設有"          | , 教保員            | ″相關   | 的身份                                                                                                    | ,請 |    |  |  |  |  |  |  |  |
|    |       | 悠「右放           | 關价的              | " " 1 | <b>秋</b> : "                                                                                                    |    |    |  |  |  |  |  |  |  |
|    |       | · / / / / xx _ | ] /(ж]/ <u>)</u> |       | The second second secon |    |    |  |  |  |  |  |  |  |
|    | 999-1 | 教保-專           | 勞工               | 000   | 999                                                                                                    | ~  | 編輯 |  |  |  |  |  |  |  |
|    | 999-2 | 教保-學           | 勞工               | 000   | 999                                                                                                    | ~  | 編輯 |  |  |  |  |  |  |  |
|    | 999-3 | 教保-碩           | 勞工               | 000   | 999                                                                                                    | ~  | 編輯 |  |  |  |  |  |  |  |

## ★已更新《2-1 薪資套表資料/薪資基準》 <u>教保-專、教保-學、教保-碩</u>等身份人員,薪額調薪3%已更新

| //192.168.1.13/salaryweb/sa_demo/SalaryMain.aspx |       |                |       |       |        |        |              |      |        |     |                |             |      |
|--------------------------------------------------|-------|----------------|-------|-------|--------|--------|--------------|------|--------|-----|----------------|-------------|------|
| 理系統                                              |       | 基本資料           |       | 資套表資  |        | 將資處理   |              | 每月報表 | į      | 也報表 | § 系統操作         | the second  |      |
| 新資基準 學術研究 專業加給 主管加給 扣稅稅額設定 健保標準 勞保標準             | 勞退金分  | 級              |       |       |        |        |              |      |        |     |                |             |      |
|                                                  |       |                |       |       |        | 薨      | <b>济資對</b> 照 | 浪    |        |     |                |             |      |
|                                                  | 公伍    |                | 8.83% |       | 自費負擔   | g: 35% |              | 單位貨  | 資擔: 65 | 5%  |                |             |      |
|                                                  | 退推    | · 養率:          | 12%   |       | 自費負擔   | ¥: 35% |              | 單位會  | 負擔: 65 | 5%  | 政府補助:          | 0%          |      |
|                                                  |       |                |       |       |        |        |              |      |        |     | 修改費率           |             |      |
|                                                  | 調     | <del>萨</del> C | )     | % 套   | 用此類別   | 客用     | 目全部          |      |        | 本次系 | 新增之"           | 教保員         | "身份。 |
|                                                  | ○教員(學 |                | 數員(勞) | ○教員() | 發無)○ 贈 | EOI    | 友〇<br>技コ     | ſ○其他 | 〇約聘編   |     | . ■ ● 数保 = 裏 ( | ) 教保-譽 () 教 | 保-硝  |
| 共計                                               | 16筆資料 | 4 新増           | 刪除邊   | 駆して   | 自動計算   | 公保保    |              | 自動計賞 | 浪撫加会   |     | 。<br>設定自動計算    |             |      |
|                                                  |       | 俸額             | 1     | ,     | 公保保費   |        |              | 退休推  | 無如金    |     |                |             |      |
|                                                  |       | 俸點 薪           | 額     | 總額    | 自費     | 補助     | 總額           | 自費   | 單位     | 政府  | 互助俸            |             |      |
|                                                  |       | 000            | 0     | 0     | 0      | 0      | 0            | 0    | 0      | 0   | 0              | 编輯          |      |
|                                                  |       | 001            | 33120 | 0     | 0      | 0      | 0            | 0    | 0      | 0   | 0              | 編輯          |      |
|                                                  |       | 002            | 34150 | 0     | 0      | 0      | 0            | 0    | 0      | 0   | 0              | 編輯          |      |
|                                                  |       | 003            | 35180 | 0     | 0      | 0      | 0            | 0    | 0      | 0   | 0              | 編輯          |      |
|                                                  |       | 004            | 36210 | 0     | 0      | 0      | 0            | 0    | 0      | 0   | 0              | 编輯          |      |
|                                                  |       | 005            | 37240 | 0     | 0      | 0      | 0            | 0    | 0      | 0   | 0              | 編輯          |      |
|                                                  |       | 006            | 38270 | 0     | 0      | 0      | 0            | 0    | 0      | 0   | 0              | 編輯          |      |

★★★截至目前薪資管理系統已更新—公教調薪、基本工資相關調整、教保員調薪。若單位另有<u>約聘僱、臨時人</u>員、<u>其它</u>… 調薪,請自行於《2-1 薪資基準》依據其″身份″,自行手動修改『薪額』欄位。再到《1-1 人事資料》手動異動俸點,人事 資料才會更新。

## ★於《1-1 基本資料/人事資料》,請務必自行重新帶入教保員-身份及俸點。相關步驟如下圖~

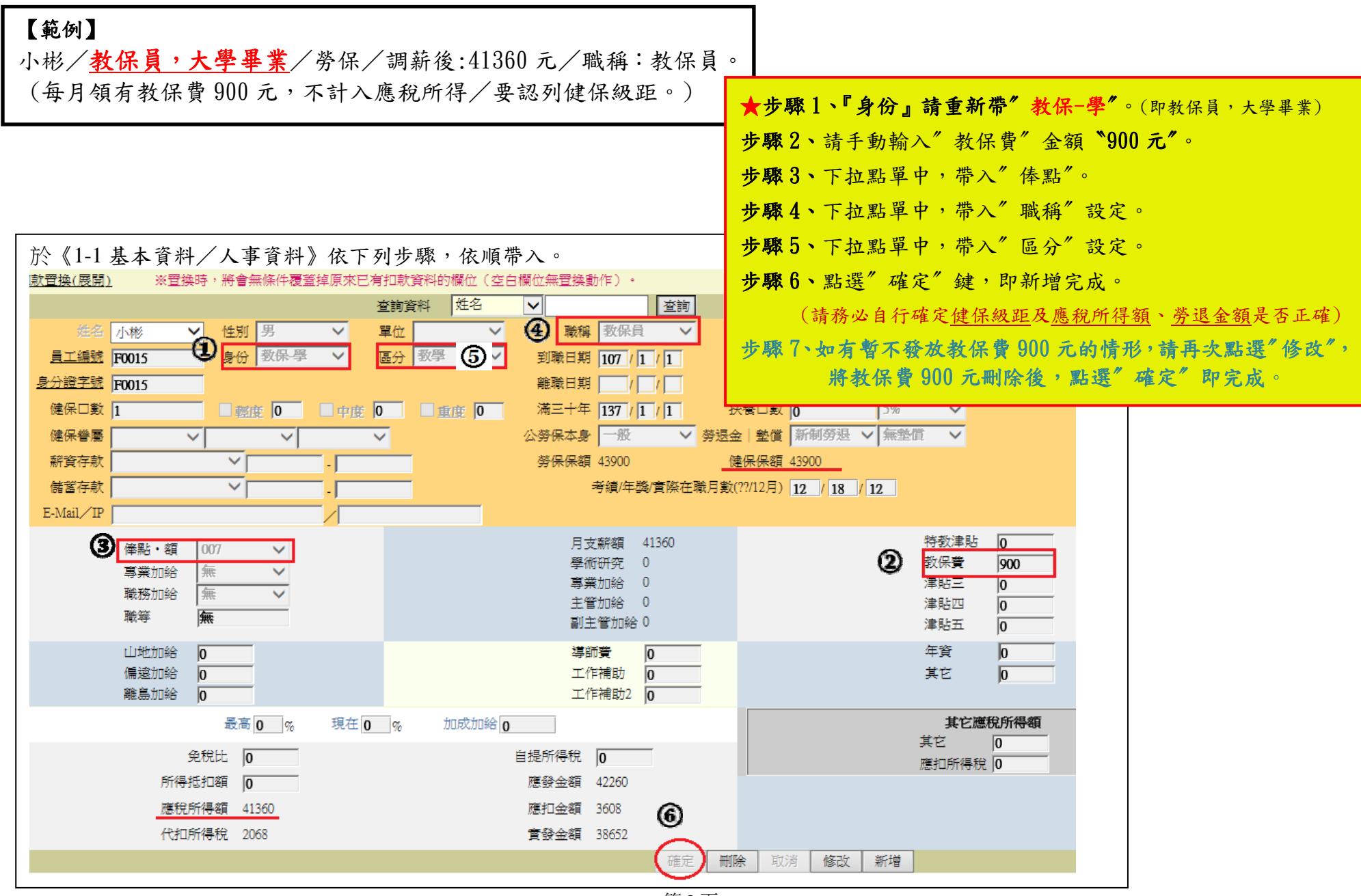

# ★★ 教保員『調薪補發差額』作業 ★★

#### 如已有來電教用做在《3-2 補發差額》的單位,不用再操作以下動作

因 107/3 月薪資已先產生了,當時教保員並沒有調薪,所以要讓系統計算產生差額,首先要先手動調整 107/3 月薪資,才能後續作業...

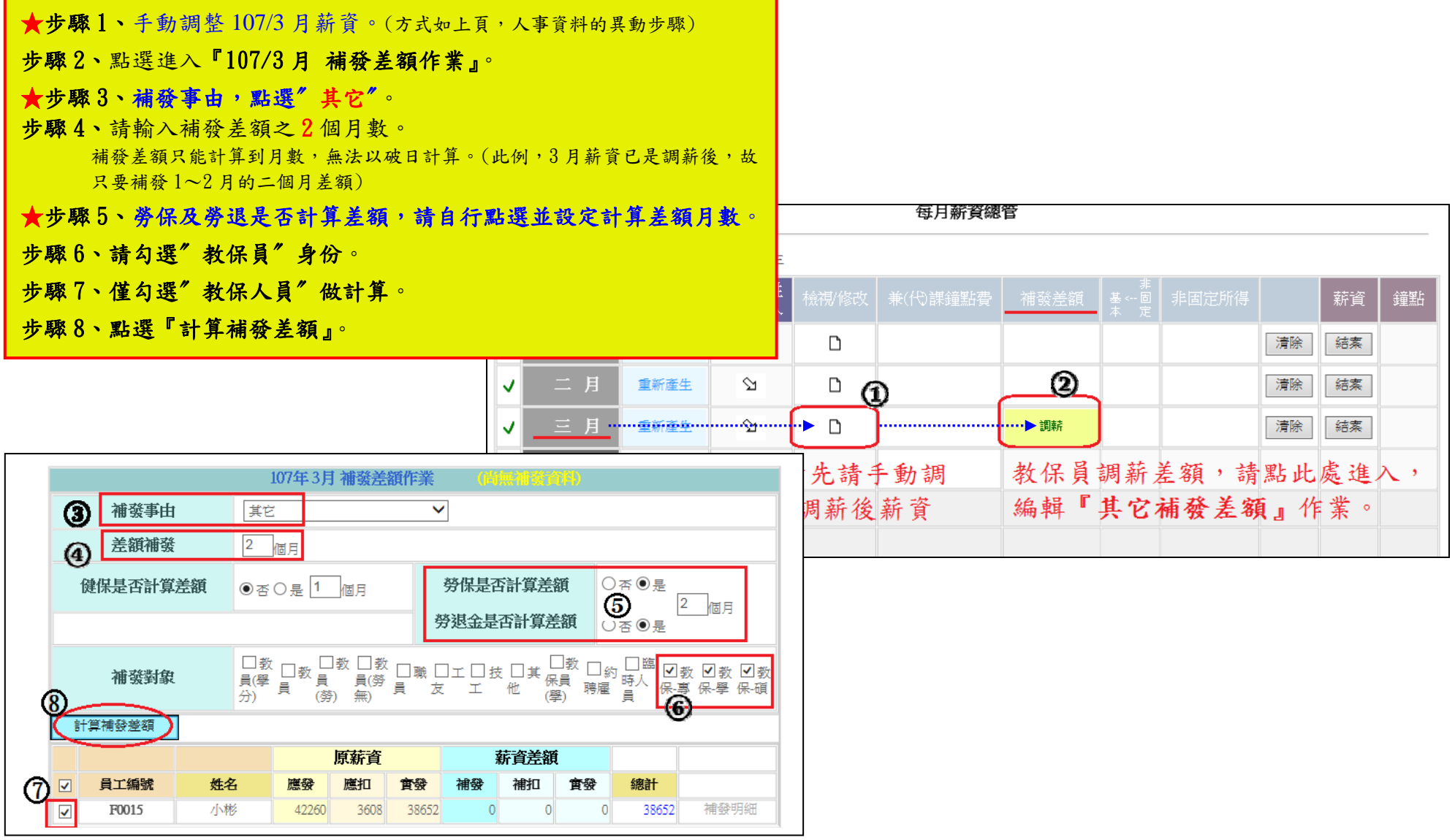

|          |      |                              |                                         | 107年3月:                               | 備發差額作業                                                                                               |                                      |                            |                                    |             |                 |               |  |  |
|----------|------|------------------------------|-----------------------------------------|---------------------------------------|----------------------------------------------------------------------------------------------------|--------------------------------------|----------------------------|------------------------------------|-------------|-----------------|---------------|--|--|
|          | 補發事由 | -                            | 其它                                      |                                       |                                                                                                    |                                      |                            |                                    |             |                 |               |  |  |
|          | 差額補發 | 2                            | 2 個月                                    |                                       |                                                                                                    |                                      |                            |                                    |             |                 |               |  |  |
| 健保是否計算差額 |      |                              | 否◎是 1                                   | 個月                                    | 勞保是2                                                                                                 | 労保是否計算差額<br>● 否 ● 是<br>登退全見否計質差額     |                            |                                    |             |                 |               |  |  |
|          |      |                              |                                         |                                       |                                                                                                    |                                      |                            | L 0 72                             |             |                 | _             |  |  |
| 刪除       | 補發對象 | 員<br>分<br>共計1筆j              | 】教 ■ 教 員<br>(學 員 (勞<br>資料               | 教 □教 □<br>員(勞 員<br>) 無)               | ■職 ■エ ■お<br>友 エ                                                                                      | t ■其保<br>他 (學                        | 教 ■約<br>員 聘雇               | ■臨■時人保-                            | 教 ☑<br>專 保· | 教    書<br>學 保-碩 | £ l           |  |  |
| 刪除       | 補發對象 | 員<br>分<br>共計1筆)              | 教   教   教  <br>  学 員 (勞<br>資料           | 教 □教 □<br>員(勞 員<br>) 無)               |                                                                                                    | を ■ 其 保i<br>他 (學                     | 教 ■約<br>員)<br>聘雇           | ■臨<br>時人<br>員                      | 教 ☑<br>專 保- | 教 ■妻<br>學 保-碩   | 15X int       |  |  |
| 刪除       | 補    | 具<br>分<br>共計1筆〕<br><b>姓名</b> | 教 ■ 教 員<br>(學 員 (勞<br>資料<br>  <b>應發</b> | 教 ■ 教<br>員(勞 員<br>) 無)<br>原薪資<br>鷹扣 1 | 1號 二 二 5<br>友 エ<br>i<br>i<br>i<br>i<br>i<br>g<br>g<br>i<br>g<br>g<br>i<br>i<br>g<br>g<br>i<br>i<br>i | t 里其 保服<br>他 (學<br><b>薪資差額</b><br>補扣 | 教 ■約<br>員) 聘雇<br><b>實發</b> | □ 臨<br>□ 臨<br>時八<br>保<br><b>總計</b> | 教 ⊻<br>專 保  | 教 ■豊<br>擧 保-碩   | Star internet |  |  |

點選"補發明細"進入後,可於此畫面點選"修改"鍵,即可編輯修改資料。 此頁面,每個欄位內的金額 皆為2個月的差額。(係由3月薪資 減 2月薪資 計算出每個欄位的差額)

| 薪資扣繳 機   | 關相關資料 費率與公式設                          | 定鐘點費計算   | 代扣款與津貼                  | 非固定所得  |                  | 職稱與職等 | 章 單位名稱 <b>區分裝定</b> 登入 | 權限管制                |       |   |                      |       |    |   |               |     |
|----------|---------------------------------------|----------|-------------------------|--------|------------------|-------|-----------------------|---------------------|-------|---|----------------------|-------|----|---|---------------|-----|
| 資總管 > 個  | 人補發資料 (回上層)                           |          |                         |        |                  |       |                       |                     |       |   |                      |       |    |   |               |     |
|          |                                       |          |                         |        |                  |       | 民國107年 3月薪            | 資(補發)(共             | 14 筆) | 1 |                      |       |    |   |               |     |
| □款置換(展開) | ※置換時,將會無                              | 條件覆蓋掉原來已 | 有扣款資料的                  | 内欄位(空白 | 欄位無置換動作)・        |       |                       |                     |       |   |                      |       |    |   |               |     |
|          |                                       |          | 查詢資料                    | 姓名     | ~                | 查詢    |                       |                     |       |   |                      | 資料排序  | 姓名 | ~ |               |     |
| 体名       | 小彬 ✔ 性別                               | 男 🗸      | 單位                      | ~      | 職稱 教保員           | ~     |                       |                     |       |   |                      |       |    |   |               |     |
| 員工編號     | F0015 身份                              | 教保學 🗸    | 區分数學                    | E 🗸    | 到職日期 107 / 1     | / 1   | 戶籍地址                  | ^                   |       |   |                      |       |    |   |               |     |
| 身分證字號    | F0015                                 |          |                         |        | 離職日期 🔽 /         | 1     |                       | ~                   |       |   |                      |       |    |   |               |     |
| 健保口數     | 1 回報度                                 | 0 🗌 🖓 👘  |                         | tate 0 | 滿三十年 137 / 1     | 1     | 扶養口數 0 5              | 6 🗸                 |       |   |                      |       |    |   |               |     |
| 健保眷屬     | ~                                     | ~        | $\overline{\mathbf{v}}$ |        | 公勞保本身 一般         | ❤ 勞退  | 医金 整償 新制勞退 🗸 👳        | 塗信 🖌                |       |   |                      |       |    |   |               |     |
| 薪資存款     | · · · · · · · · · · · · · · · · · · · | - ]      |                         |        | 勞保保額 43900       |       | 健保保額 43900            |                     |       |   |                      |       |    |   |               |     |
| 儲蓄存款     | × -                                   | -        |                         |        |                  |       |                       |                     |       |   |                      |       |    |   |               |     |
|          | 俸點・額 007                              | ~        |                         |        | 月支薪額 24          | 410   |                       | 特教津貼                | 0     |   | 公保自付 0               |       |    |   | 公保補助          | о   |
|          | 事業加給 無                                | ~        |                         |        | 學術研究 0<br>事業加給 0 |       |                       | 教保費                 | 0     |   | 健保白付 ()<br>蒸/2 白付 90 | 10    |    |   | <u>健保補助</u> ( | 284 |
|          | 職務加給無                                 | ~        |                         |        | 季果加給 0<br>主管加給 0 |       |                       | 津贴四                 | 0     |   | 退撫自付 0               |       |    |   | 退撫補助          | 0   |
|          | 職等 無                                  |          |                         |        | 副主管加給 0          |       |                       | 津貼五                 | 0     |   | 勞退自提 0               |       |    |   | 勞退提繳          | 228 |
|          | 山地加給 0                                |          |                         |        | 導師費 🔽            | -     |                       | 年資                  | 0     |   | 互助俸 0                |       |    |   | 營養午餐          | 0   |
|          | 偏遠加給 0                                |          |                         |        | 工作補助 0           | 1     |                       | 其它                  | 0     |   | 教育會費 0               |       |    |   | 代扣款二          | 0   |
|          | 離島加給 0                                |          |                         |        | 工作補助2 0          |       |                       |                     |       |   | 房租費用 0               | _     |    |   | 代扣款三日         | 0   |
|          | 最高(                                   | ) % 現在 0 | %                       | 加成加給 0 |                  |       |                       | 其它應                 | 稅所得額  |   | 貸款銀行                 |       |    |   | 代扣款五          | 0   |
|          | 免稅比 0                                 |          |                         |        | 自提所得稅 0          |       |                       | <u>来</u> 亡<br>雁扣所得段 | 0     |   | 貸款金額 0               | _     |    |   | 代扣款六          | 0   |
|          | 所得抵扣額 0                               |          |                         |        | 應發金額 2410        |       |                       | 520 207110 DC       |       |   | 1-2月                 | 調薪    |    |   | 代扣款七          | 0   |
|          | 應稅所得額 241                             | .0       |                         |        | 應扣金額 80          |       |                       |                     |       |   | 備註 補發差               | 額     |    |   | 代祖釈八日         | 0   |
|          | 代扣所得稅 0                               |          |                         |        | 實發金額 2330        |       |                       |                     |       |   |                      |       |    |   | 代扣款十          | 0   |
|          |                                       |          |                         |        |                  |       | 確定 取消 修改              | *                   |       |   | 最後一位 下一位             | 上一位第一 |    |   |               |     |

如完成補發作業編輯後,於《3-1 薪資處理/薪資總管》之補發作業中,即呈現有底色(如下圖),即表示已有資料產生。

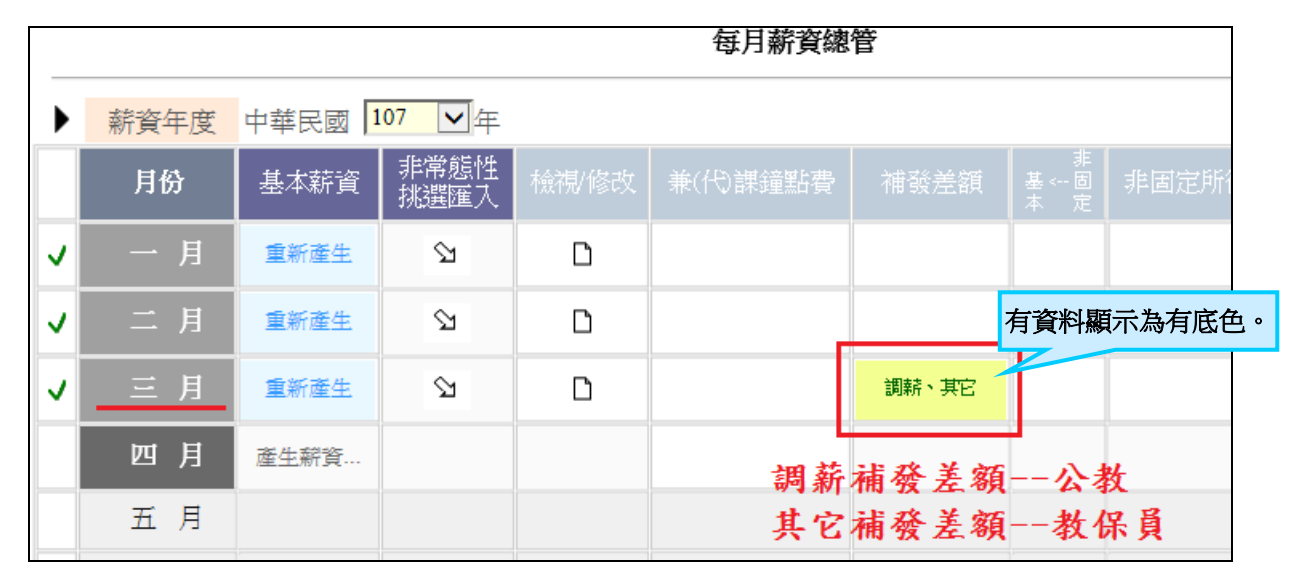

★★★ 單位先前已有 mail 告知要將 <u>107/3月『調薪補發差額』</u>搬移至 <u>107/2月『調薪補發差額』</u>。此次『其它補發差額』 亦會一併協助搬移。因調薪公告及發放時間過於緊迫,不便之處,敬請見諒。

本公司 107 年春節假期由 2 月 9 日(星期五)至 2 月 20 日(星期二)共 12 日,於 2 月 21 日(星期三)開始上班;如造成不便之處,敬請見諒。